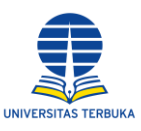

## PANDUAN PELAPORAN KEKERASAN SEKSUAL DI LINGKUNGAN UNIVERSITAS TERBUKA

## I. Alur Pelaporan

- A. Melalui website ut.ac.id
  - 1. Mengunjungi laman resmi UT di https://www.ut.ac.id/
  - 2. Pelapor memilih Sumber Publik, kemudian pilih PPKS dan klik lebih lanjut

| Unit<br>WBS<br>Statem yang dapat<br>dimanfaatkan oleh<br>seluruh pegamal untuk<br>melaongaran/penyimpangan<br>yang diskukan oleh<br>lingkuragan. Universitas             | ProMise<br>Adalah sistem<br>manajemen pengadaan<br>berbasis teknologi<br>terintegrasi yang<br>dirancang untuk<br>melakukan koordinasi | Profil ~ Akademik<br>LAPOR<br>Layanan Aspirasi dan<br>Pengaduan Ordine<br>Rakyat - LAPOR adalah<br>situs web dari | <ul> <li>Layanan - Publikasi -</li> <li>PPID</li> <li>Pejabat Pengelola<br/>Informasi dan<br/>Dokumentasi - PPID</li> </ul>           | Sumber Publik ~ Kontak                                                                                                    | ( MyUT) PPKS Pencegahan dan                                                                                                    |
|----------------------------------------------------------------------------------------------------|----------------------------------------------------------------------------------------------------|----------------------------------------------------------------------------------------------------|----------------------------------------------------------------------------------------------------|----------------------------------------------------------------------------------------------------|----------------------------------------------------------------------------------------------------|
| WBS<br>Sistem yang dapat<br>dimarfaatkan cleh<br>seliuruh pegawai untuk<br>melaporkan dugaan<br>yang dilakukan cleh<br>pejabat tatu pegawai di<br>lingkungan Universitas | ProMise<br>Adalah sistem<br>manajemen pengadaan<br>berbasis teknologi<br>terintegrasi yang<br>dirancang untuk<br>melakukan koordinasi | LAPOR<br>Layanan Aspirasi dan<br>Pengaduan Online<br>Rakyat - LAPORt adalah<br>situs web dari                     | PPID<br>Pejabat Pengelola<br>Informasi dan<br>Dokumentasi – PPID                                                                      | JDIH<br>Jaringan Dokumentasi<br>dan Informasi Hukum –                                                                                           | PPKS<br>Pencegahan dan                                                                                                    |
| Terbuka                                                                                                    | seluruh proses bisnis<br>sumber daya yang<br>dimiliki secara otomatis                                                                 | pemerintah Indonesia<br>yang memberikan<br>layanan pengaduan<br>pada instansi<br>pemerintah                       | adalah layanan website<br>yang memberikan<br>informasi publik kepada<br>masyarakat serta dapat<br>diakses dimanasaja<br>secara online | JDIH adalah suatu<br>sistem pendayagunaan<br>bersama peraturan<br>perundang-undangan<br>dan bahan dokumentasi<br>hukum lainnya secara<br>tertib | Penanganan Kekerasan<br>Seksual dalah layanan<br>pengaduan online bagi<br>masyanakti<br>dilingkungan Universitas<br>Terbuka bila mengalami<br>kekerasan seksual<br>Lebih Lonjut D |
| er Pe                                                                                                    | rguruan Tinggi Negeri<br>dwal Kullah Fleksibel                                                                                        | Blaya Super Terjangka                                                                                             | ine                                                                                                    |                                                                                                    |                                                                                                    |
|                                                                                                    | 439,222<br>Mahasiswa<br>Berdasarkan MR 2023.1                                                                                         | Mahasiswa B                                                                                                    | lerprestasi ><br>ali Emas, Cabang<br>ga Sepatu Roda pada<br>adang Parlaman<br>era Barat<br>ali Emas, Cabang<br>ga Sepatu Roda pada    | 2,038,052<br>Atumni<br>Berdasarkan MR 2022 Get                                                                                                  | hap                                                                                                    |

# 3. Pelapor akan diarahkan ke laman https://ppks.ut.ac.id/

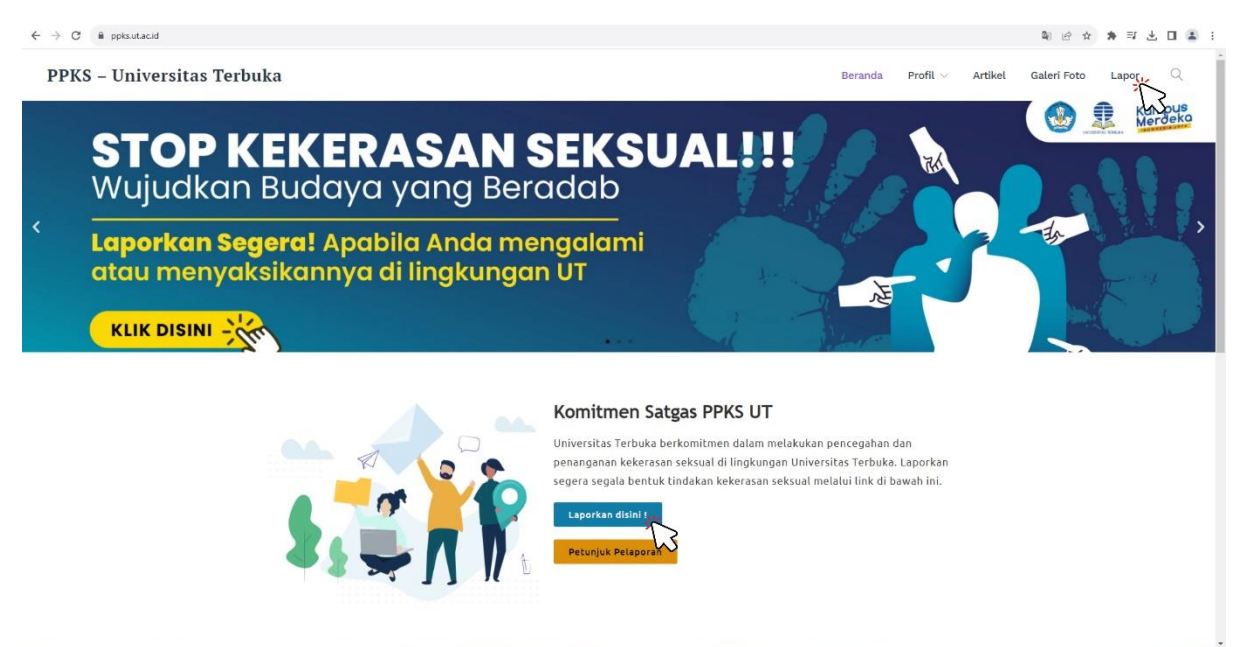

- 4. Pelapor klik menu Lapor atau Laporkan disini !
- 5. Kemudian pelapor akan diarahkan ke laman pelaporan kekerasan seksual

#### B. Melalui website ppks.ut.ac.id

- 1. Mengunjungi laman resmi PPKS UT di https://ppks.ut.ac.id/
- 2. Pelapor memilih menu Lapor atau Laporkan disini !

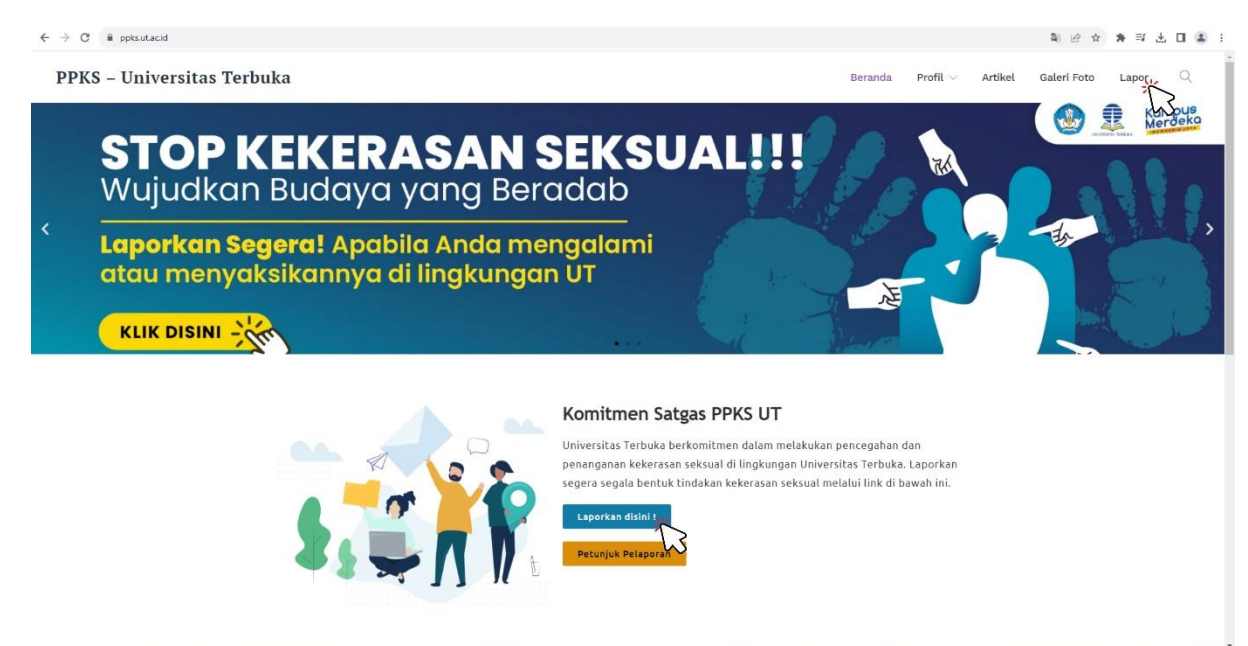

3. Kemudian pelapor akan diarahkan ke laman pelaporan kekerasan seksual

#### II. Petunjuk Pendaftaran Akun Pelapor

A. Pelapor mendaftar pada aplikasi WBS sebagai berikut.

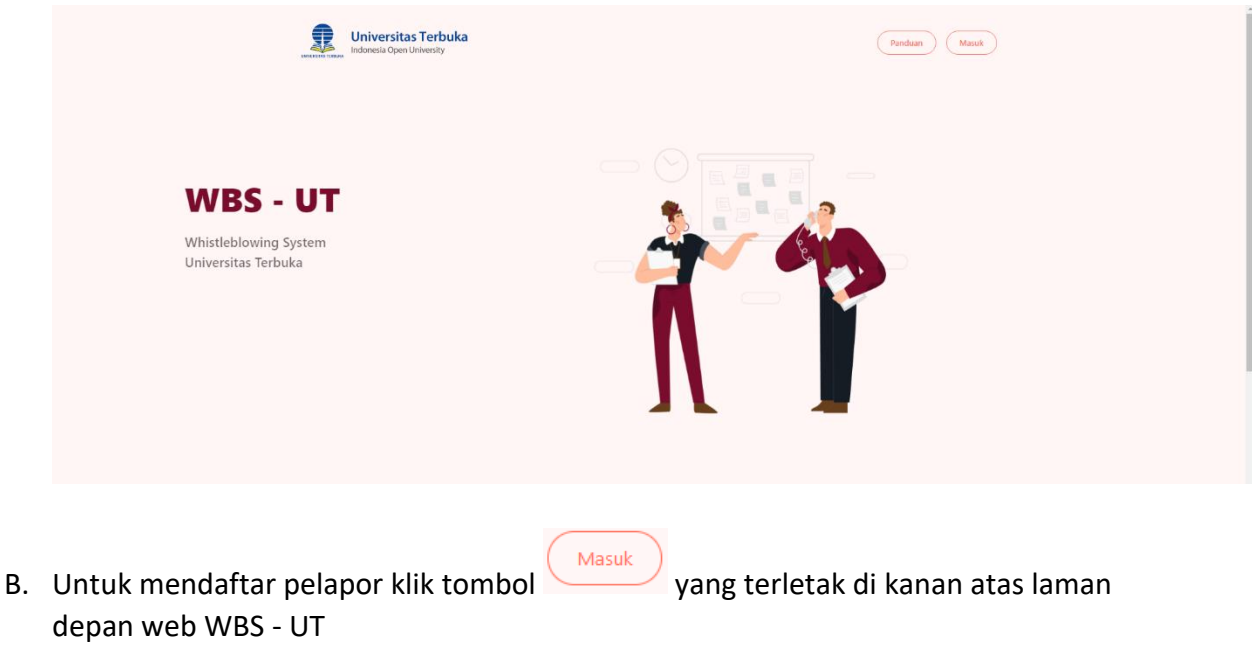

C. Pada halaman *login,* di bagian bawah tombol disini terdapat keterangan bagi yang belum memiliki akun untuk melakukan pendaftaran, silakan klik tombol **disini** 

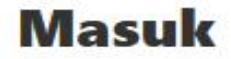

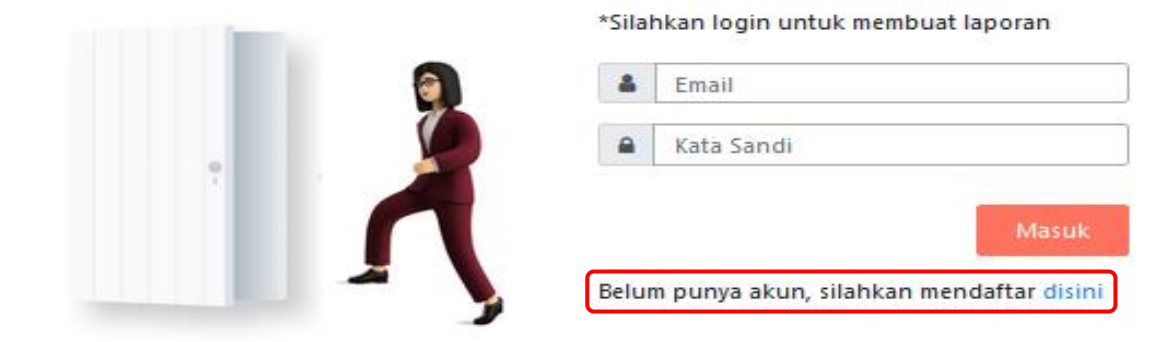

D. Kemudian silahkan mengisi kolom isian yang tersedia pada halaman **pendaftaran** *(email, username, dan password)* 

|                                                                                                   | N/D/1/211/21                         |                                   |
|---------------------------------------------------------------------------------------------------|--------------------------------------|-----------------------------------|
|                                                                                                   | Wendarta                             |                                   |
|                                                                                                   | Email                                |                                   |
|                                                                                                   | email                                |                                   |
|                                                                                                   | Username                             |                                   |
|                                                                                                   | username                             |                                   |
|                                                                                                   | Password                             |                                   |
|                                                                                                   | password                             |                                   |
|                                                                                                   | Konfirmasi Password                  |                                   |
|                                                                                                   | konfirnasi password                  |                                   |
|                                                                                                   | Sudah punya akun, silahkan login     | disini                            |
|                                                                                                   | Daftar                               |                                   |
|                                                                                                   |                                      |                                   |
|                                                                                                   |                                      |                                   |
|                                                                                                   |                                      |                                   |
|                                                                                                   |                                      |                                   |
|                                                                                                   |                                      |                                   |
|                                                                                                   |                                      |                                   |
|                                                                                                   |                                      |                                   |
|                                                                                                   |                                      |                                   |
|                                                                                                   |                                      |                                   |
|                                                                                                   |                                      |                                   |
|                                                                                                   |                                      |                                   |
|                                                                                                   |                                      |                                   |
|                                                                                                   |                                      |                                   |
| Alamat                                                                                            | Info Kontak                          | Email                             |
| Alamat                                                                                            | Info Kontak                          | Email                             |
| Alamat<br>Ji Pd. Cabe Raya, Pd. Cabe Udik, Kec. Pamulang, Kota<br>Tangerang Selatan, Banten 15437 | <b>Info Kontak</b><br>(021) 80639333 | <b>Email</b><br>Hallo-ut@ut.ac.id |
| Alamat<br>Ji Pd. Cabe Raya, Pd. Cabe Udik, Kec. Pamulang, Kota<br>Tangerang Selatan, Banten 15437 | Info Kontak<br>(021) 80639333        | <b>Email</b><br>Hallo-ut@ut.ac.id |
| JL Pd. Cabe Raya, Pd. Cabe Udik, Kec. Pamulang, Kota<br>Tangerang Selatan, Banten 15437           | Info Kontak<br>(021) 80639333        | Email<br>Hallo-ut@ut.ac.id        |

E. Setelah selesai mengisi, klik tombol Daftar untuk submit form pendaftaran

### III. Panduan Membuat Laporan

- A. Setelah berhasil mendaftar, Pelapor dapat membuat laporan apabila ada indikasi maupun kejadian Kekerasan Seksual yang terjadi di lingkungan UT
- B. Sebelum itu, Pelapor **login** terlebih dahulu menggunakan akun yang sudah didaftarkan dengan klik tombol kemudian mengisi *email* dan *password*,

kemudian klik Masuk untuk login

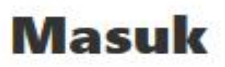

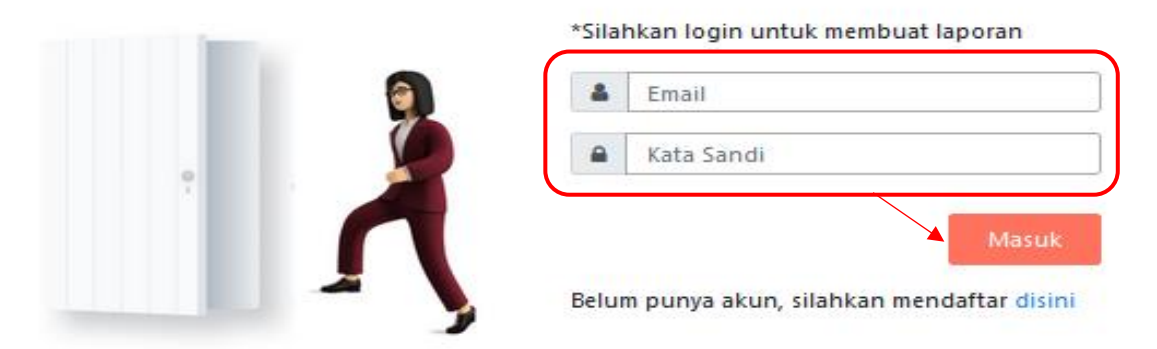

- C. Jika proses login berhasil, Pelapor akan masuk ke halaman Dashboard
- D. Untuk memulai menyusun laporan, klik menu laporan pada *sidebar* Laporan > Buat Laporan PPKS

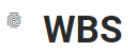

| 5 | Dashboard         |
|---|-------------------|
| Ê | Peraturan         |
| e | Laporan 🗸         |
|   | Daftar Laporan    |
|   | Buat Laporan      |
|   | Buat Laporan PPKS |
|   | Kirim Testimoni   |

E. Setelah itu akan tampil halaman formulir pelaporan PPKS

|                             | For<br>(Pencegahan da | mulir Pelaporan PPKS<br>n Penanganan Kekerasan Seksual) |   |
|-----------------------------|-----------------------|---------------------------------------------------------|---|
| Pelapor                     |                       |                                                         |   |
| Nama Pelapor *              |                       |                                                         |   |
|                             |                       |                                                         |   |
| ID (NIM/NIP/TU              | ITOR) *               |                                                         |   |
|                             |                       |                                                         |   |
| Kategori Pelapo             | or                    |                                                         |   |
| - Silahkan Pilih Kategori P | elapor -              |                                                         | ~ |
| Email Pelapor *             |                       | Telepon Pelapor *                                       |   |
|                             |                       |                                                         |   |

- F. Kemudian silahkan mengisi kolom isian pada form laporan PPKS yang tersedia
- G. Setelah selesai mengisi, klik tombol Kirim untuk submit form laporan PPKS

| Detail Kejadian                  |                   |  |
|----------------------------------|-------------------|--|
| Jenis Kejadian *                 |                   |  |
| - Silahkan Pilih Jenis Laporan - |                   |  |
| Waktu Kejadian *                 | Lokasi Kejadian * |  |
| DD/MM/:                          |                   |  |
| Kronologis Kejadian *            |                   |  |
|                                  |                   |  |
|                                  |                   |  |
|                                  |                   |  |
|                                  |                   |  |

### IV. Panduan Melihat Laporan yang telah dibuat

A. Pelapor dapat melihat daftar laporan yang telah dibuatnya dengan cara mengakses menu **Daftar Laporan** pada *sidebar menu* 

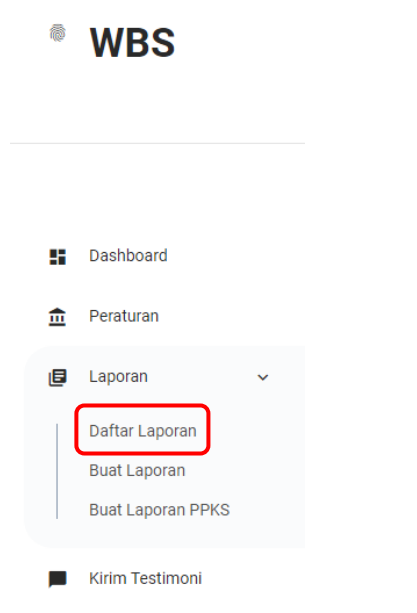

B. Selanjutnya memilih tanggal laporan, setelah itu klik tombol **Cari Laporan**. Maka akan tampil list laporan pada tabel berdasarkan range tanggal yang dipilih

| Daftar  | Laporan                                |             |          |                 |
|---------|----------------------------------------|-------------|----------|-----------------|
| 11/15/2 | 022 🕲 s/d 11/15/2022 🕲 Cari Laporan Ce | etak Lapora | n        |                 |
| how 10  | • entries                              |             | List Lap | oran<br>Search: |
| _       |                                        |             |          |                 |
| NO Î↓   | TERLAPOR                               | î↓          | KEJADIAN | 1 TANGGAPAN     |

C. Untuk melihat detail laporan, pada kolom **Tanggapan** klik tombol **Lihat Tanggapan**, maka akan tampil halaman **Detail Laporan** 

| <sup>®</sup> WBS | ≡ <b>Q</b> taf                                                                                                    |
|------------------|----------------------------------------------------------------------------------------------------|
|                  | Detail Laporan                                                                                                    |
| Dashboard        | Pelapor                                                                                                    |
| n Peraturan      | Nama: taf<br>Email: taf@gmail.com<br>Telepon: -                                                                                                    |
| 🕒 Laporan 🔷      | Tarbaar                                                                                                    |
|                  | Nama Terlapor : 6981b9288c22fa212/4e4ecc94ab4245219c1be3c4b8f5a1944ccc7660b6a34<br>Jabatan Terlapor : cb807b1924c33ee9586cd64f329e3b401772805b200e06921405331f46cddd97 |
|                  | Kejadian                                                                                                    |
|                  | Jenis : FRAUD                                                                                                    |
|                  | Kronologi<br>Kejadian terjadi saat                                                                                                    |
|                  | Detail<br>Saat itu                                                                                                    |
|                  | File Pendukung                                                                                                    |
|                  | Tanggapan                                                                                                    |
|                  | *belum ada tanggapan<br>Beri Tanggapan                                                                                                    |

D. Pada halaman Detail Laporan terdapat informasi Pelapor, Terlapor (disamarkan), dan Detail Kejadian beserta File Pendukung yang berkaitan dengan laporan tersebut dan dapat memberi tanggapan pada laporan tersebut

## V. Panduan Mengisi Testimoni pada Aplikasi

- A. Sebagai Pelapor, kita dapat mengirim testimoni terhadap aplikasi guna perbaikan untuk kedepannya. Untuk mengirim testimoni Pelapor dapat mengakses menu Kirim Testimoni pada sidebar menu
  - Dashboard
     Peraturan
     Laporan
     Daftar Laporan
     Buat Laporan
     Buat Laporan PPKS
     Kirim Testimoni
- B. Selanjutnya mengisi testimoni pada kolom formulir, kemudian klik tombol **Submit Query** untuk mengirim testimoni

| Formulir Testimoni                                   |                |  |
|------------------------------------------------------|----------------|--|
| Testimoni                                            |                |  |
|                                                      |                |  |
|                                                      |                |  |
|                                                      |                |  |
|                                                      |                |  |
| *Kirimkan testimoni anda dengan kata-kata yang bijak |                |  |
|                                                      | Submit Query   |  |
|                                                      |                |  |
|                                                      |                |  |
|                                                      |                |  |
|                                                      | SATGAS PPKS UT |  |

WBS